## TEZLİ YÜKSEK LİSANS PROGRAMI ÖĞRENCİLERİNİN TEZ KONU BELİRLEME/DEĞİŞİKLİK TALEPLERİ İŞLEM REHBERİ

**1- Adım SABİS/Öğrenci Bilgi Sistemi/Enstitü** sekmesinden **"Tez Öneri"** butonuna tıklanarak işlem başlatılır.

| Sublic Juliange Universited Big: X + |                                      |                                                                                                    |                                                                                      |                                                                        |  |  |  |  |
|--------------------------------------|--------------------------------------|----------------------------------------------------------------------------------------------------|--------------------------------------------------------------------------------------|------------------------------------------------------------------------|--|--|--|--|
| <del>(</del>                         | 🗧 🔆 🔿 😋 desablesalarga.edu.tr/Tenthu |                                                                                                    |                                                                                      |                                                                        |  |  |  |  |
| 0                                    | SABIS <                              | Öğrenci Bilgi Sistemi                                                                                    |                                                                                      |                                                                        |  |  |  |  |
|                                      | Anasayfa<br>Seçilen Dersler          | Proje Konu Talep                                                                                         | Tez Öneri                                                                            | Danışman Tercih                                                        |  |  |  |  |
| *                                    | Ders Programi                        | Tezsiz yüksek lisans proje konu talep işlemlerinizi<br>yapabilirsiniz.                                   | Tazil yüksek lisons ve sonatta yeterlilik tez öneri<br>işlemlerinizi yapabilirsiniz. | ilk danışman tercihizi yapabilir ve durumunu<br>görüntüleyebilirsiniz. |  |  |  |  |
| <b>())</b>                           | Sınav Takvimi<br>Transkript          |                                                                                                    |                                                                                      |                                                                        |  |  |  |  |
| \$                                   | Derse Yazılma                        | Danışman Değişiklik Talebi                                                                               |                                                                                      |                                                                        |  |  |  |  |
|                                      | Diğer İşlemler                       | <ul> <li>Danişman değişiklik talebi oluşturabilir ve durumunu</li> <li>görüntüleyebilirsiniz.</li> </ul> |                                                                                      |                                                                        |  |  |  |  |
| \$                                   | Azami Süre                           |                                                                                                    |                                                                                      |                                                                        |  |  |  |  |
|                                      | Enstitü<br>Kart Bakkus               |                                                                                                    |                                                                                      |                                                                        |  |  |  |  |
| 400                                  | HES Kodu                             |                                                                                                    |                                                                                      |                                                                        |  |  |  |  |
|                                      |                                      |                                                                                                    |                                                                                      |                                                                        |  |  |  |  |

2- Adım Açılan ekrandan sağ üst kısımda bulunan "Yeni Tez Öneri" butonu tıklanır.

| ۲  | Anasayfa          | Enstitü Tez Öneri Tezli yüksek lisans ve sanatta yeterlilik tez öneri işlemlerinizi yapabilirsiniz. | Yeni Tez Õneri |
|----|-------------------|----------------------------------------------------------------------------------------------------|----------------|
| ۲  | Seçilen Dersler   |                                                                                                    |                |
| ۲  | Ders Programi     |                                                                                                    |                |
| 8  | Sınav Takvimi     | Bilgi                                                                                               |                |
| ۲  | Transkript        | Tez önerisi bulunamadı                                                                              |                |
|    | Derse Yazılma     |                                                                                                    |                |
| \$ | Başvuru İşlemleri |                                                                                                    |                |
| ۲  | Diğer İşlemler    | ← Geri                                                                                              |                |
|    | Azami Süre        |                                                                                                    |                |
|    | Enstitü           |                                                                                                    |                |

3- Adım Açılan ekrandan danışman öğretim üyenizle belirlemiş olduğunuz tez konusunu Tez Öneri Formunda yer alan Başlık/Özet/Amaç-Hedef/Konu-Kapsam/Yöntem alanlarının eksiksiz doldurulduktan sonra KAYDET butonu ile işlem Danışman Onayına sunulur.

| SABİS   Sakarya Üniversitesi Bilgi 🗙 🕂                     |                                      | v – a x          |
|------------------------------------------------------------|--------------------------------------|------------------|
| ← → C ☆ ✓ obs.sabis.sakarys                                | edu.tr/Enstitu/TezOneri/YeniTezOneri | 🖈 🔳 🖨 Gidi mod 🚦 |
| 🕲   SABÎS 🛛 <                                              | Öğrenci iligi Siatemi                |                  |
| Anasayfa                                                   | Veni Tez Oneri                       |                  |
| <ul> <li>Seçilen Dersier</li> <li>Ders Programi</li> </ul> | Başlık                               |                  |
| 🏐 Sinav Takvimi                                            |                                      |                  |
| Transkript                                                 | Özet                                 |                  |
| Derse Yazılma Başvuru İslemleri                            |                                      |                  |
| Diğer işlemler                                             | Amaç / Hedef                         |                  |
| Azami Süre                                                 |                                      |                  |
| S Enstitü                                                  | Konu / Kapsam                        | *                |
| HES Kodu                                                   |                                      |                  |
| Simulasyon                                                 | Yöntem                               | A                |
|                                                            |                                      |                  |
|                                                            |                                      | *                |
|                                                            |                                      |                  |
|                                                            | Ceri 📴 Kaydet                        |                  |

- 4- Adım Tez Öneri talebiniz sırasıyla Danışman Öğretim Üyenize ve Anabilim Dalı Başkanına sistem üzerinden onaylanmak üzere sunulur. İlgili öğretim üyeleri onayladıktan sonra Tez Öneri talebiniz Enstitüye düşer
- 5- Adım Onaylanarak Enstitüye düşen Tez Öneri Talepleri yapılacak ilk Enstitü Yönetim Kurulunda görüşülür ve uygun görülmesi durumunda belirlenen Tez Konusu Öğrenci Bilgi Sistemine yansıtılır.
- 6- Adım Tez Öneri talebinizin herhangi bir öğretim üyesi tarafından (Danışman/Anabilim Dalı Başkanı) onaylanmaması durumunda işlem sonlandırılmış olur. Yeniden aynı işlem adımlarını takip ederek Tez Öneri talebinde bulunabilirsiniz.